# **Participant Center Guide**

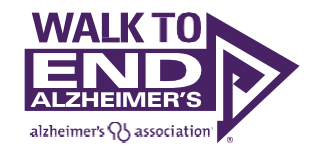

Ready to join the fight against Alzheimer's disease? Follow the step-by-step instructions below to set up your fundraising page for the Alzheimer's Association Walk to End Alzheimer's<sup>®</sup> and utilize the tools and resources.

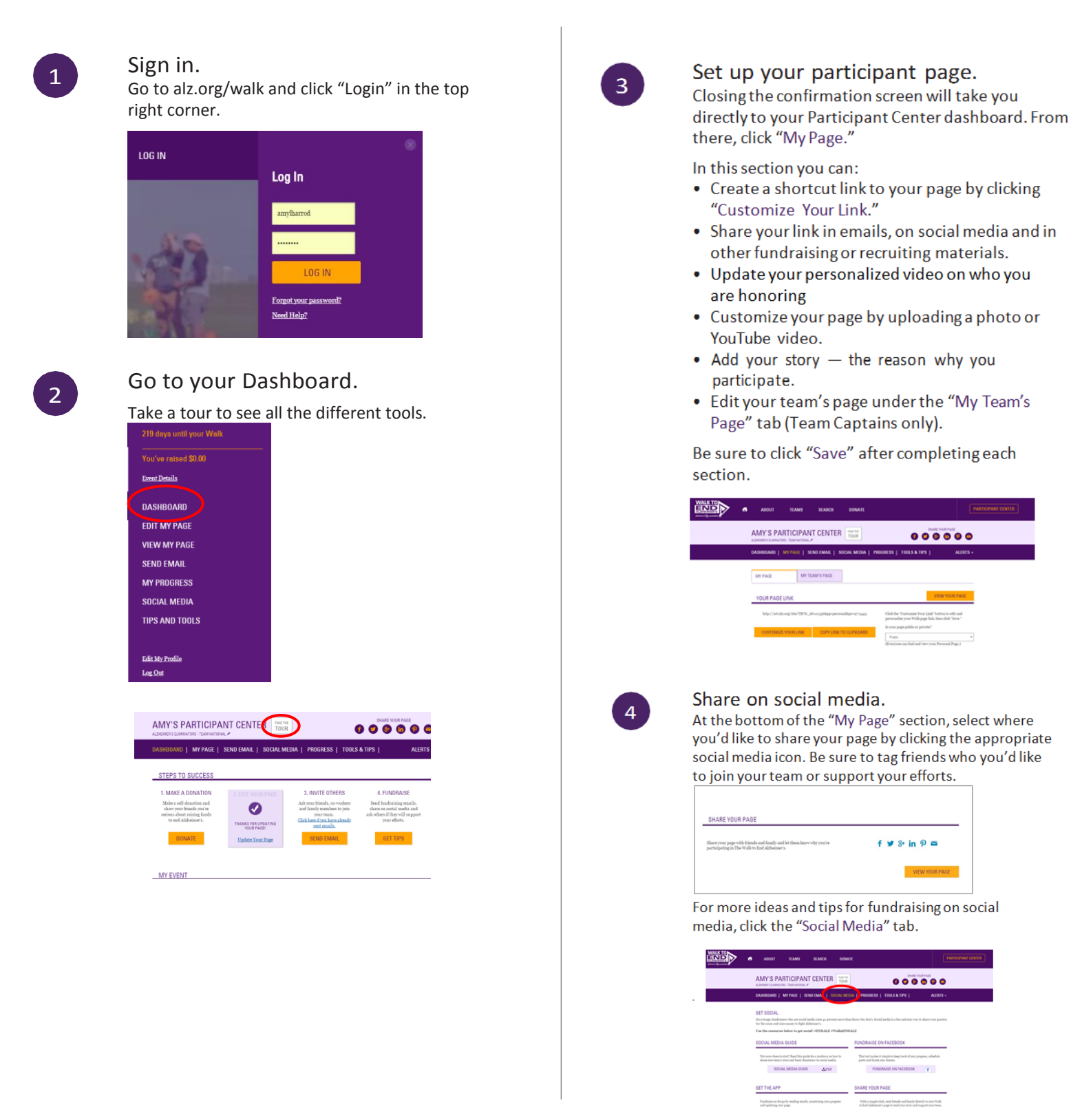

# 800.272.3900 | alz.org/walk

## Send email.

Click "Send Email" and decide your delivery method.

#### Through your personal account:

- Select one of the email templates provided in the Participant Center.
- Copy the message and paste it into a new email in your personal account.
- Edit the message to make it your own and included is a link to your personal page.

| • | ABOUT         | TLAMS                                                    | SEARCH                                                                  | DONATE                                                                                    |                                                                         |                   | PARTICIPANT CENTER |
|---|---------------|----------------------------------------------------------|-------------------------------------------------------------------------|-------------------------------------------------------------------------------------------|-------------------------------------------------------------------------|-------------------|--------------------|
|   | AM            | Y'S PART                                                 | ICIPANT CEN                                                             | TER TOUR                                                                                  |                                                                         |                   |                    |
|   | GASE          | IBOARD   MY                                              | PAGE   SCNO CANA                                                        | E   SOCIAL MEDIA   PROC                                                                   | RESS   TOOLS & TIPS                                                     | ALERTS -          |                    |
|   | SEN<br>To sha | D EMAVL USIN<br>reyour page using<br>of to your contacts | IG YOUR PERSON<br>rear personal 4 stall arm<br>Not same shart to write? | AL ACCOUNT<br>unt (in Small, Outlook, Yahoo, etc.)<br>Copy and party our of the message ( | vetile year menninge, paste in a link to y<br>englistes previded below. | our perional page |                    |
|   | 00            | NATION REQUES                                            | T FOLLOW-UP                                                             | RECEIVET OTHERS                                                                           | THANK YOU                                                               |                   |                    |
|   | Dep           | erticipating in the s                                    | Advisor's Association 70                                                | laik to End Alabeimer's Witerstore D                                                      | n countries to mising avareases and t                                   | adder 🗄           |                    |

#### Through your Participant Center:

- Visit the "Contacts" tab and click "Import Contact" to merge information from a .csv file, Gmail or Yahoo. You can also manually add contacts by clicking "New Contact."
- Stay organized by categorizing your contacts (e.g., donors, potential donors, team members).
- Once your contacts are ready, choose the person you'd like to message and click "Email."
- Select a sample message from the dropdown menu.
- Customize, preview and send.
- A link to your personal page will be included in your message.

| ding email through you<br>r page.                     | r Participant Center is an                   | easy way to message your b       | ammates and track who has o | pened your emails and visited |
|-------------------------------------------------------|----------------------------------------------|----------------------------------|-----------------------------|-------------------------------|
| COMPOSE EMAIL                                         | CONTACTS                                     | DRAFTS                           | SENT                        |                               |
|                                                       |                                              |                                  |                             |                               |
| lecipients (ype email add                             | esses here or dick the -Cho                  | ose Contacto button to the right | 0                           |                               |
| lecipients (ype email add                             | esses here or diol the -Cho                  | ose Contacto-button to the righ  | 0                           | CHOOSE CONTACTS               |
| lecipierits (type ernal add                           | esses here or click the -Cho                 | ose Contacto-button la the rigi  | 0                           | CHOOSE CONTACTS               |
| Texipients (ype ernal add)<br>Dioose a sample message | esses here or click the -Cho<br>e (optional) | ose Contacto buttor to the righ  | 0                           | CHOOSE CONTACTS               |

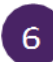

### Track your progress

Visit your Participant Center dashboard often to track your fundraising progress. You can also visit the "Progress" tab to view your donors and send thank-you notes.

| ASIRONIO   MYTARE   SENDITIARE   SOCIAL MEDIA PRODESSI   TOOLS & 1975   ALEES -<br>CONATIONS RECEIVED  MI MITLAM Date Doolor Annual Annual | AIVIT 5 PARTIC                     |                                          | TOUR         |          | 0 0          | 000              | •     |
|----------------------------------------------------------------------------------------------------|------------------------------------|------------------------------------------|--------------|----------|--------------|------------------|-------|
| DANATIONS RECEIVED EMALE NOTIFICATION ON ME Door Anount Date Door Anount                                                                   | ASHBOARD   MY PJ                   | AGE   SEND EMAIL                         | SOCIAL MEDIA | PROGRESS | TOOLS & TIPS | ALE              | tтs - |
| ME MYTEAM Date Donor Amount You have not received any donations yet                                                                        | DONATIONS RECEIV                   | VED                                      |              | <u> </u> | FMAI         | NOTIFICATION OF  | _     |
| Date Donor Amount<br>You have not received any donations yet.                                                                              |                                    |                                          |              |          |              | , noninacitori e | N     |
| You have not received any donations yet.                                                                                                   | ME                                 | MY TEAM                                  |              |          |              |                  | N     |
|                                                                                                    | ME<br>Date                         | MY TEAM<br>Donor                         |              | Amount   |              |                  | N     |
|                                                                                                    | ME<br>Date<br>You have not receive | MY TEAM<br>Donor<br>d any donations yet. |              | Amount   |              |                  | N     |

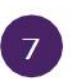

# Additional Tools.

Fundraising Tools & Tips, Recruitment Ideas, Team Captain Tools, Cash & Check Donations and Rewards and Incentives.

| FUNDRAISING TOOLS & TIP'S<br>Die dollars ywe paine het the Althammer's Anne<br>prevention und, altimately, a ture, Wyre hare                                                                                                    | iation will deliver critical raw and support services in believe the turk, maching and resummer flat can a                                                                                                    |                                                                                                    |
|----------------------------------------------------------------------------------------------------|----------------------------------------------------------------------------------------------------|----------------------------------------------------------------------------------------------------|
| presenting and, administrate, a turn, We're have                                                                                                    | to halp with timls, maching and respect services                                                                                                    | and the second second se                                                                                                    |
|                                                                                                    |                                                                                                    | enter advantage beneath toward treatment,<br>promite ideas and scale buildraining east!                                                                                                    |
| Recruitment Isleam                                                                                                    | Team Captern Team                                                                                                    | Resards and Incentives                                                                                                    |
| Fundation grant                                                                                                    | Cash and Cherk Donations                                                                                                    |                                                                                                    |
|                                                                                                    |                                                                                                    |                                                                                                    |
| RECRUITMENT IDEAS                                                                                                    |                                                                                                    |                                                                                                    |
| When you recruit team members, you multiply<br>triands, family, mightees, commonly mands                                                                                                    | your impart in the fight against Alzheimer's. The these and colleagues.                                                                                                    | to resources below to half it must be with                                                                                                    |
|                                                                                                    |                                                                                                    |                                                                                                    |
| These periodical cards make it may for                                                                                                    | Educate others alout the Walk and edge                                                                                                    | Start a Tear bear bear and a wash                                                                                                    |
| your suggestions to livel your mean colline.                                                                                                    | Georgenticipative is pendisk.                                                                                                    |                                                                                                    |
| Footprints >                                                                                                    | Fact Fliers >                                                                                                    | SAF CONTRACTOR                                                                                                    |
| a trai, stocial way to promote wight.                                                                                                    | me here the target the future.                                                                                                    |                                                                                                    |
| 20000                                                                                                    |                                                                                                    | Recentlement Video                                                                                                    |
| Poster P                                                                                                    | Tips to Recruit Co-workers #                                                                                                    | these descriptions of some fittends and                                                                                                    |
|                                                                                                    |                                                                                                    |                                                                                                    |
| FUNDRAISING IDEAS                                                                                                    |                                                                                                    | back to top                                                                                                    |
| With creativity and planning, you can exceed                                                                                                    | d your Walk fundraising goal. Use the resources be                                                                                                    | now to get ideas and step-by-step guidance.                                                                                                    |
| P                                                                                                    | Build Build School                                                                                                    |                                                                                                    |
| Jumpetart your fundraising afforts with                                                                                                    | Learn how to plan a point-of-purchase                                                                                                    | Fundralising for walk to En.                                                                                                    |
| these simple steps.                                                                                                    | Promise Flower fundraiser.                                                                                                    | A DAMAGE AND A                                                                                                    |
|                                                                                                    |                                                                                                    |                                                                                                    |
| Fundraising Ideas A-Z >                                                                                                    | Fundraising Game Board >                                                                                                    |                                                                                                    |
| Fundraising Ideas A-Z ><br>Need ideas? Host one of these fun events                                                                                                    | Fundraising Game Board ><br>Use this fun game board to drive your                                                                                                    |                                                                                                    |
| Fundraising Ideas A-Z ><br>Need ideas? Most one of these fun events<br>and raise funds.                                                                                                    | Fundraising Game Board ><br>Use this fun game-board to drive your<br>fundraising efforts.                                                                                                    |                                                                                                    |
| Fundraising Ideas A-Z ><br>Need ideast Host case of these fan events<br>and raise famils.<br>Give Back Night >                                                                                                    | Fundraising Game Board ><br>the thin tun pume board to drive your<br>Instanting efforts<br>Letter-Writing Campaign Tips >                                                                                                    | Fundraising Video                                                                                                    |
| Fundraising ideas A-Z ><br>Need ideas? Hoat use of these fune events<br>and raise funds.<br>Give Back Night ><br>Forthers with a local restaurant to boost<br>your team is fundraising.                                                                                                    | Fundraising Game Board ><br>the this tan game board in drive your<br>instraining efforms.<br>Letter-Writing Campaign Tips ><br>Get liges on a letter-writing campaign in<br>march a different adjeace of potential<br>denores.                                                                                                    | Fundratising Video<br>Walk participants are raising funds to<br>achieve our vision of a world without<br>Alibement disease.                                                                                                    |
| Fundraising Ideas A-Z ><br>Need ideas Host one of these fun events<br>and ratios finds.<br>Give Back Night ><br>Partner with a local metamant to boot<br>your team's fundraising.<br>Casual for a Cause >                                                                                                    | Fundraising Game Board ><br>the this is game based is drive your<br>instanting terms.<br>Letter-Writing Campaign Tips ><br>Get lignon a letter-writing compaign to<br>marka a different addence of pointful<br>denters.                                                                                                    | Fundrating Video<br>Villa gately to a string funds to<br>achieve our vision of a world without<br>Albiemer's disease.                                                                                                    |
| Fundratising Ideas A-Z ><br>Need Selar Host use of these has events<br>and note finds.<br>Give Back Night ><br>Partner with a local restance to boost<br>your nearly findsidag.<br>Casual for a Casue ><br>Organia a casua (dy at week where one                                                                                                    | Fundralating Game Board ><br>Um Bin Jang ann Suark I udres ynn<br>Imalaning referm.<br>Letter-Writing Compaign Tips ><br>Ort Hysen a letter-writing campaign in<br>mach a different audience of potential<br>dearen.                                                                                                    | Findraisting Video<br>Will participants as entiting finds to<br>achieve our visiting funds to<br>Athenner's disease.                                                                                                    |
| Fundralating Ideas A-2 ><br>Need Baak I biot one of these Ana evolution<br>and these heads.<br>Give Back Night ><br>Peters related as a set of the set of the set of t                                                                                                    | Fundrataing Game Board ><br>the titula ingen busch drive year<br>hashaning efficies.<br>Letter-Writing Compaign Tips ><br>Cetty and the writing campaign to<br>mach a different address of potential<br>deares.                                                                                                    | Fundrating Video<br>Vill participants are using finds to<br>achiere our vision of a world without<br>Althommer's fissase                                                                                                    |
| Fundationing Meas A-2 -<br>Weed faults (Marcine of these has events<br>and ration that).<br>Charles Constant and the second second<br>fraction with the and measures to lower<br>protoner terms to fundationalize<br>Constant for a Cause ><br>Organia - Leand Dep at work where one<br>can wee journ 10 hery feasible to the cause                                                                                                    | Fundrating Game Board +<br>the title table and provide the ware<br>instanting efforts.<br>Letter-Writing Comparing Tips ><br>Cert type a latent writing campage in<br>the safeter address of presents<br>destroy.                                                                                                    | Endrating Vice<br>Will gartispate averain finds to<br>alive our vices of a wold without<br>Alibement's disease.                                                                                                    |
| Fundraling letes A-2 -<br>weed least third nor of the na events<br>and rate that.<br>Give Back Night ><br>Parters with Joal Instanta to least<br>your twar thankning.<br>Casual for a Casue ><br>Organia a casual (by at with where rate<br>can wee your 1 they deade to be casue.                                                                                                    | Fundaming Game Board ><br>the link in good but forth your<br>insolution of the second second second<br>forth you as a link writing suppose to<br>next a different address of pointfall<br>doeses.                                                                                                    | Entering the second second sec                                                                                                    |
| Fundratising lefes A-2 ><br>well-least like into an of them an events<br>and naire tends.<br>Give Back Night ><br>Fundrational and the sense<br>protection of the sense<br>Casual for a Casue ><br>Organia A canal Give the view rate<br>can well yiew if they finance to the casue.<br>TEAM CAPTAIN TOOLS<br>In are leading the very to a world without a                                                                                                    | Fundaming dams Boars ><br>the dam game base to drive your<br>humaning efficient<br>Letters Witcher Consequent Tags ><br>the second second second second second<br>second second second second second second<br>denses.                                                                                                    | Endrating View<br>The Area of the Area of the Area of Area of Are                                                                                                    |
| Pundhailing listes A2.><br>South datas: Totis root are totis and the final totis root and the final totis root and the final totis and the final totis and the final totis and final totis and final totis and final totis and final totis to the rank when ear is an and final totis to the rank when ear is an and final totis and final totis                                                                                                    | Fundaming dama Baray ><br>the lists in generative set for the set<br>individual of the set of the set of the set<br>of the set of the set of the set of the set<br>of the set of the set of the set of the set<br>of the set of the set of the set of the set<br>of the set of the set of the set of the set<br>of the set of the set of the set of the set of the<br>device of the set of the set of the set of the set of the<br>device of the set of the set of the set of the set of the<br>device of the set of the set of the set of the set of the set of the<br>device of the set of the set of the set of the set of the set of the<br>device of the set of the set | Fundance Version<br>Fundance Version<br>Constraints of the state<br>of the state of the state<br>State of the state<br>State of the state of the state<br>State of the state of the state<br>State of the state of the state<br>State of the state of the state<br>State of the state of the state<br>State of the state of the state<br>State of the state of the state<br>State of the state of the state<br>State of the state of the state<br>State of the state of the state<br>State of the state of the state<br>State of the state of the state<br>State of the state<br>S |
| Punchasting kissa A2.><br>biologius (Toti out out off the annual<br>and tam finds).<br>Diver Bash Nghi ><br>Court Bash Nghi ><br>Court Ba | Fundaming dama Baray ><br>the data may assue to derivy sur-<br>limitation of the data of the data of the data<br><b>Letter: When Consider Tays</b> and the<br>sense is different address of potential<br>dense.<br>Utilitations' Use the tools before to grave your team<br><b>Cold Tasking Poster</b> ><br>Express the main sense of the data of the data<br><b>Cold Tasking Poster</b> ><br>Express the main sense of the data of the data of the d  | Enderstang Vile<br>Water to relate the set of the set of                                                                                                    |